物料材质: 70g无光铜 成品尺寸: 80x80mm 成品形式: 骑马钉 颜色: Patone Cool Gray 11C

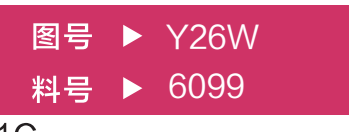

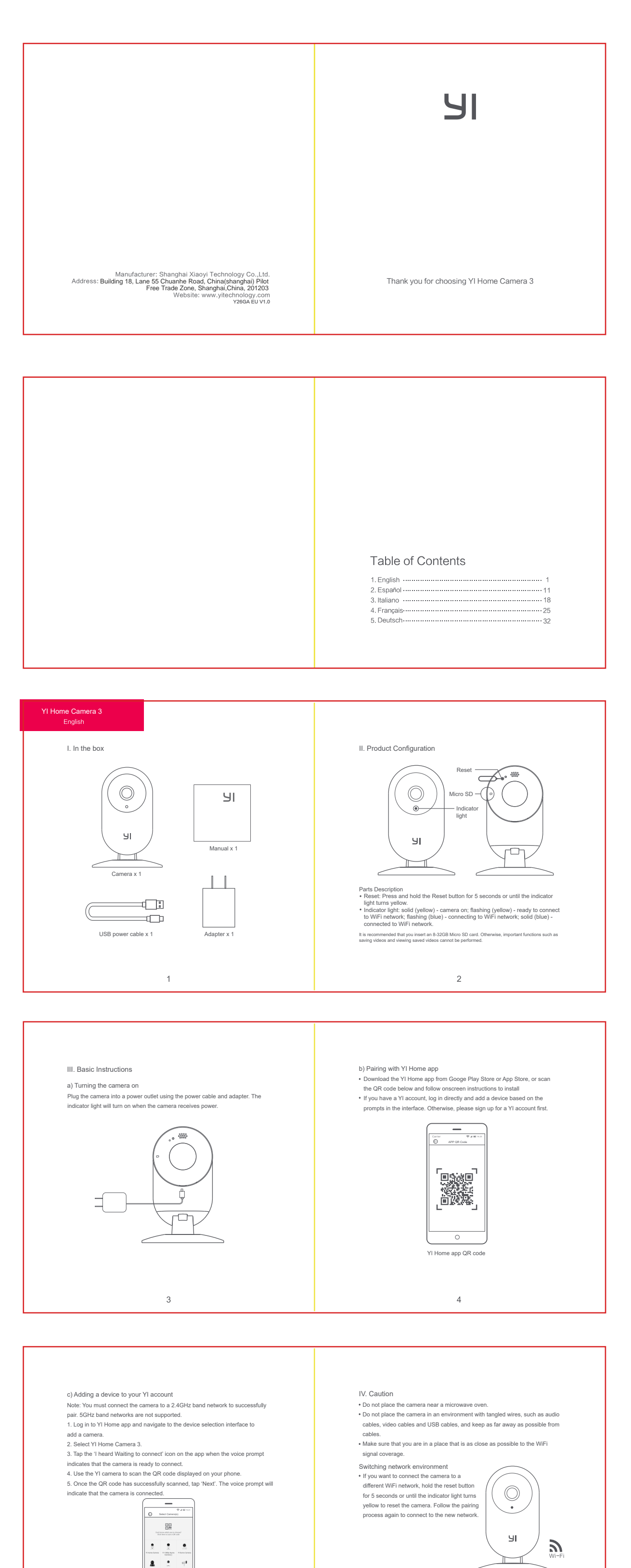

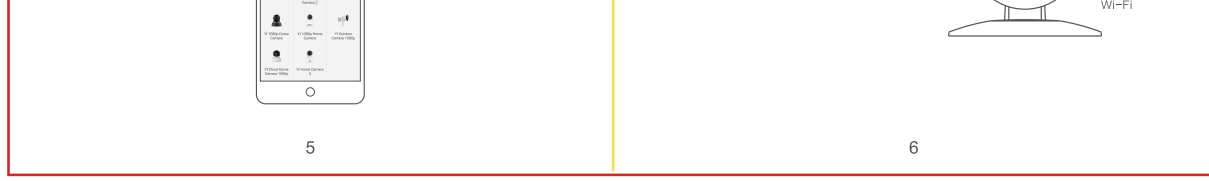

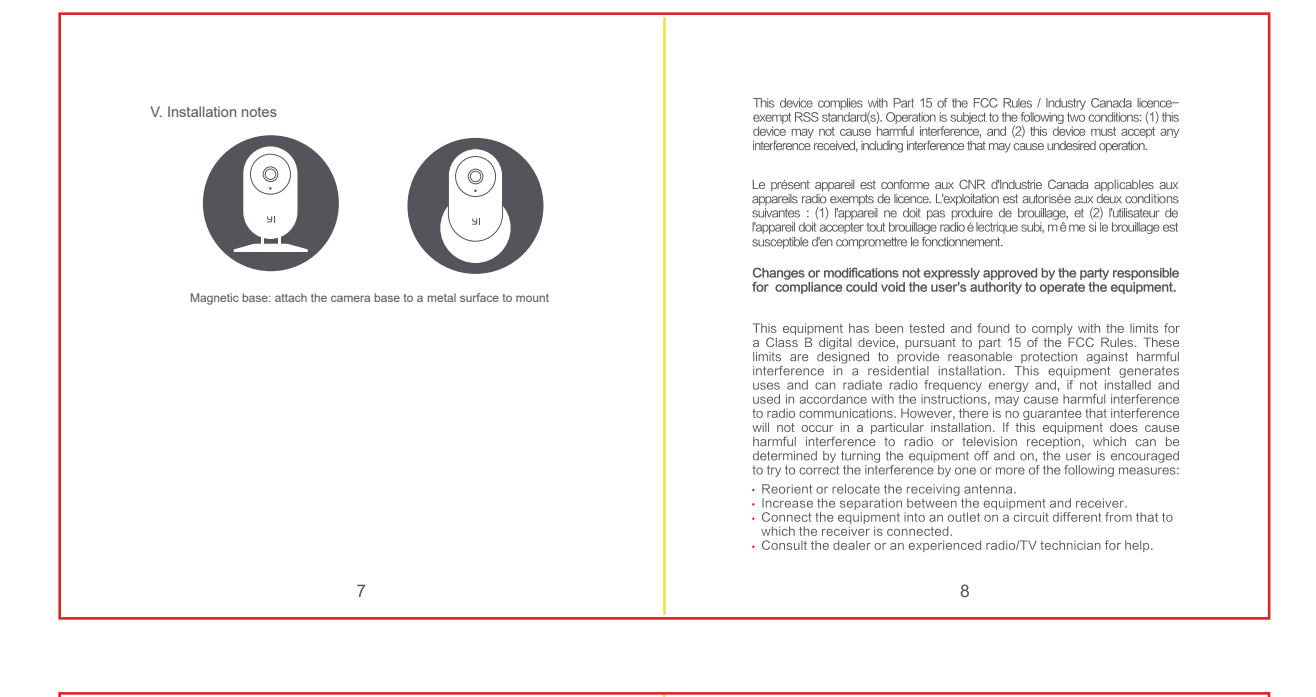

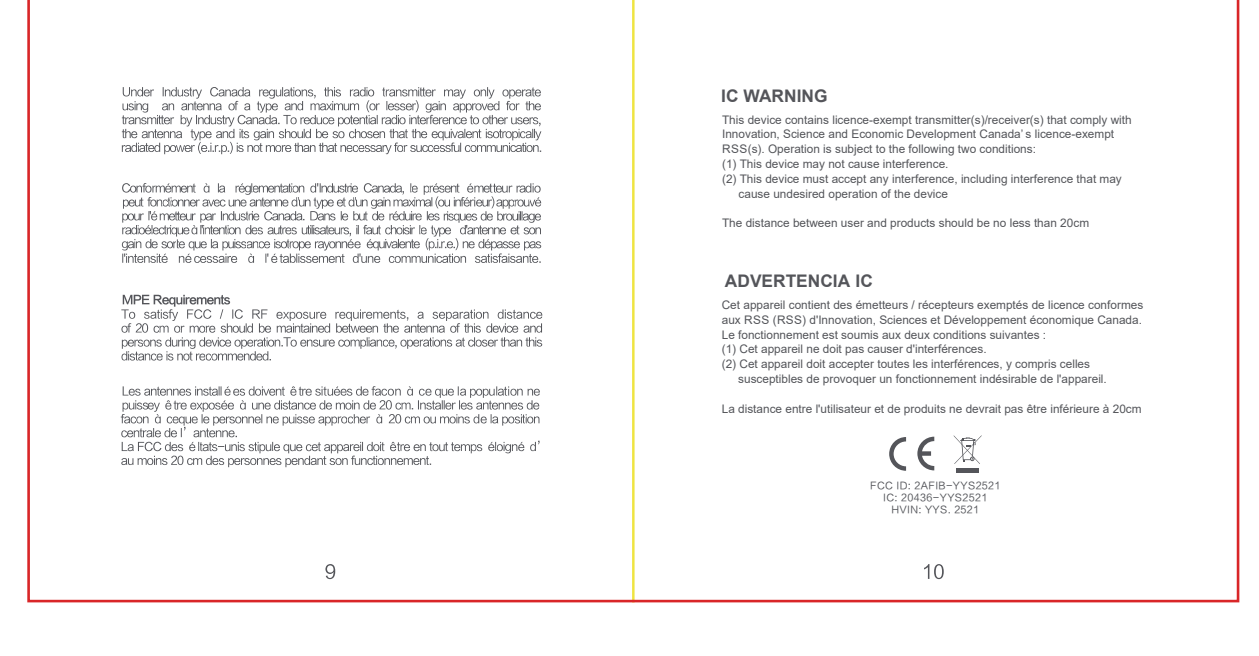

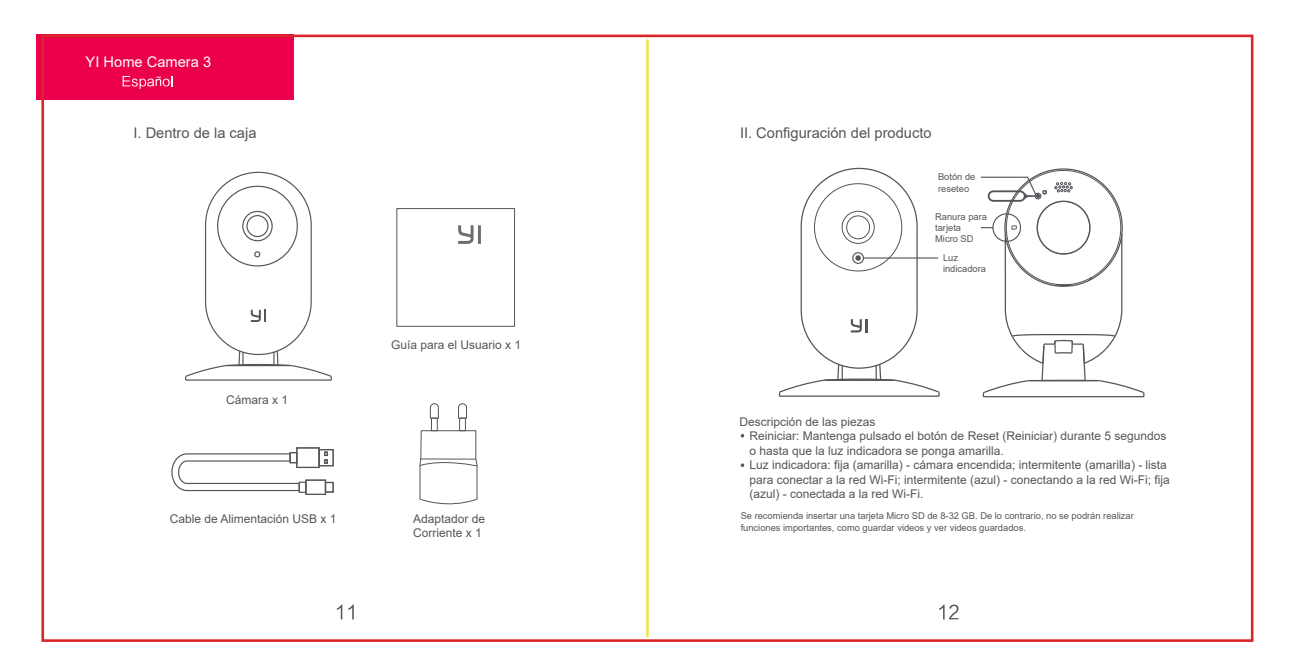

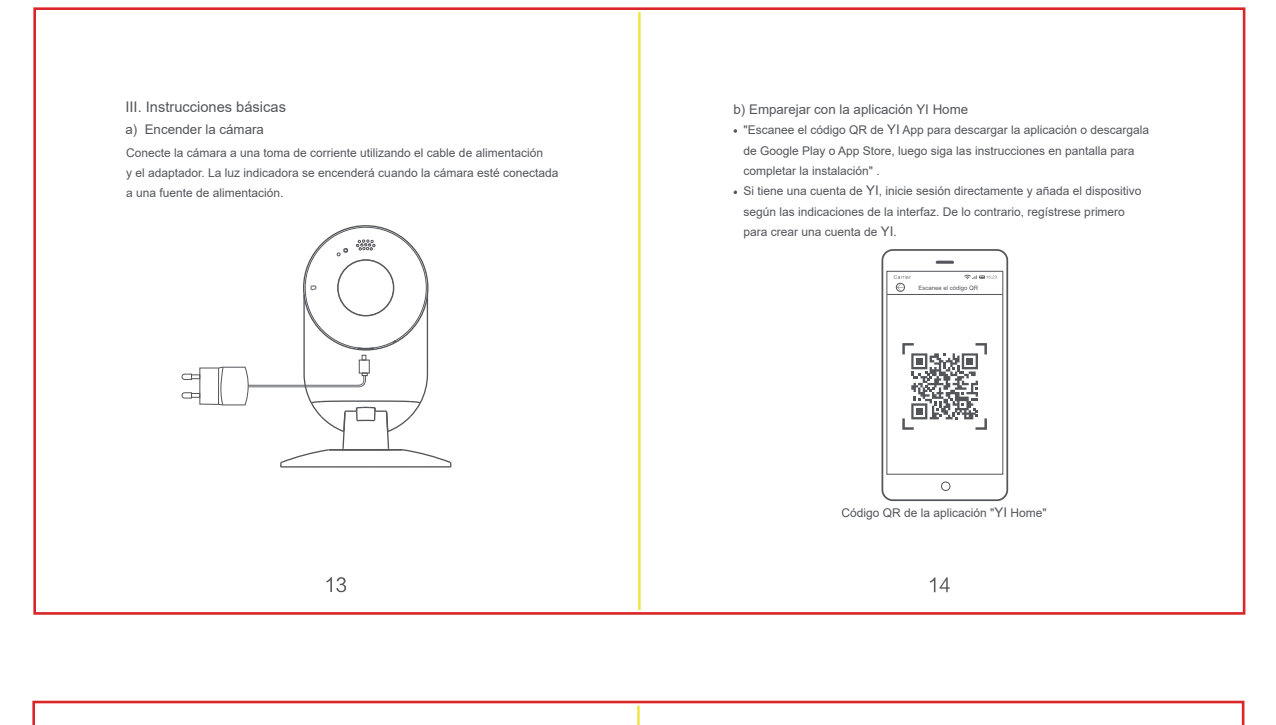

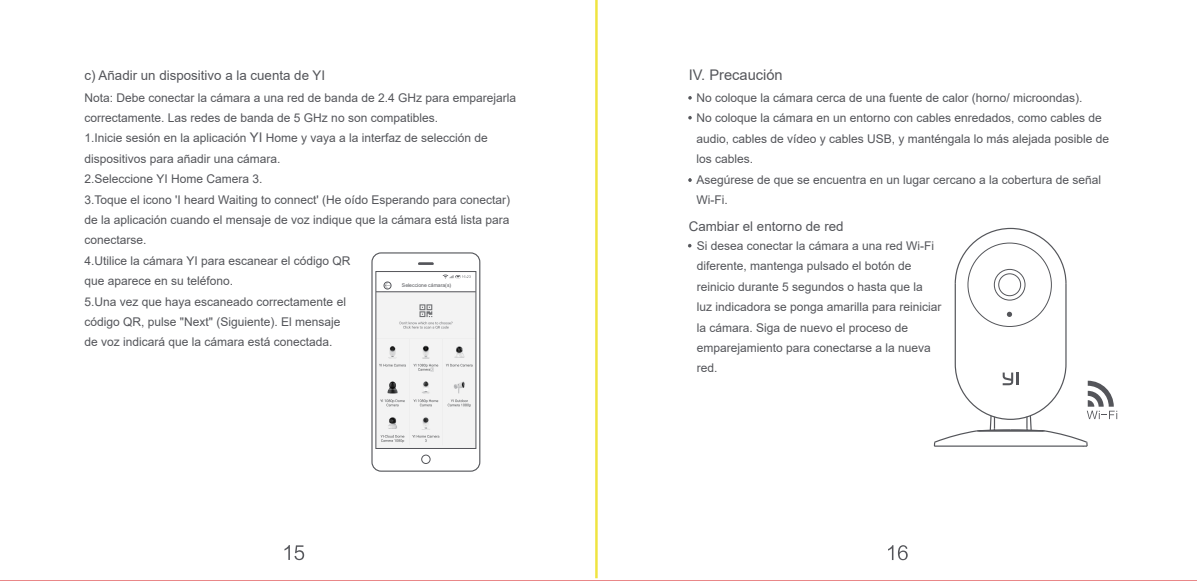

|                         | YI Home Camera 3<br>Italiano |
|-------------------------|------------------------------|
| V. Notas de instalación | I. Nella confezione          |
|                         |                              |

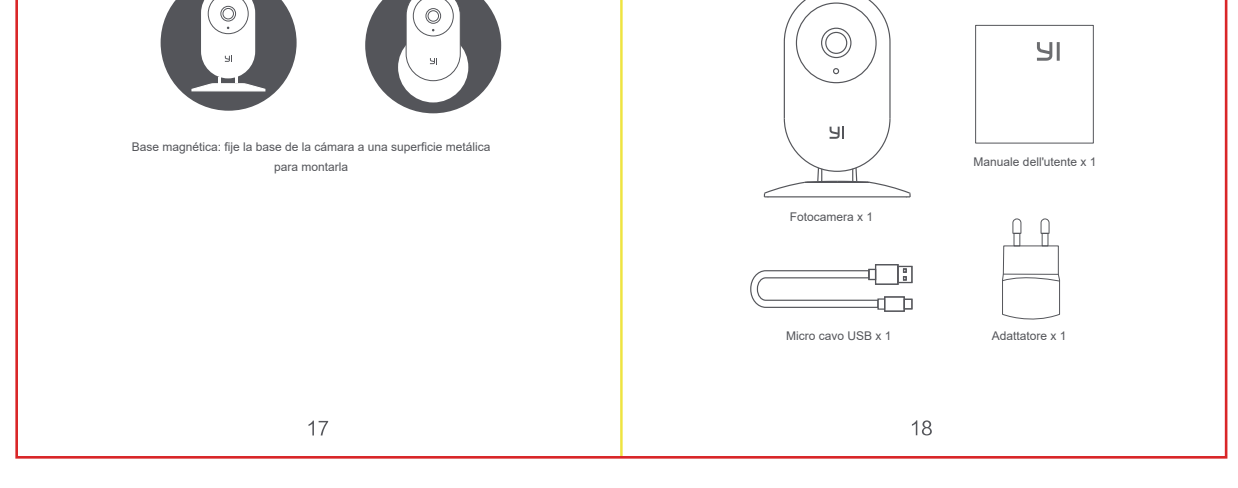

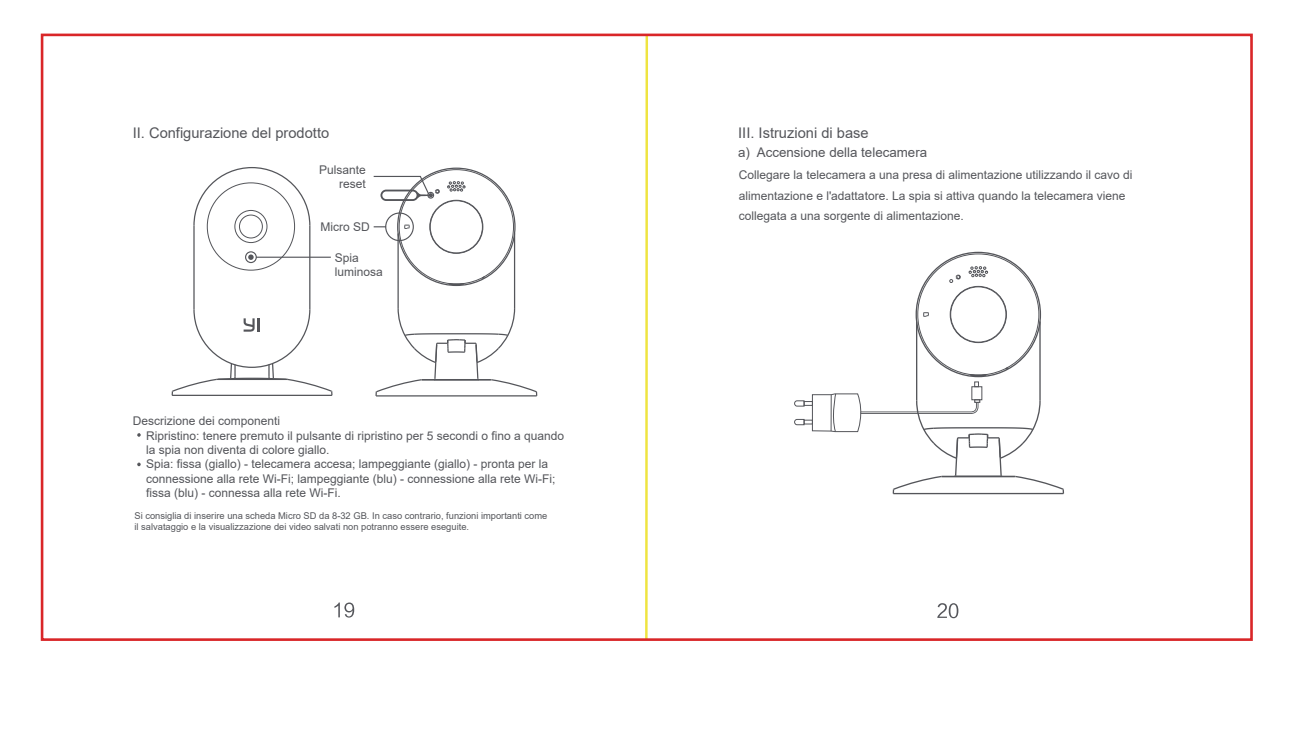

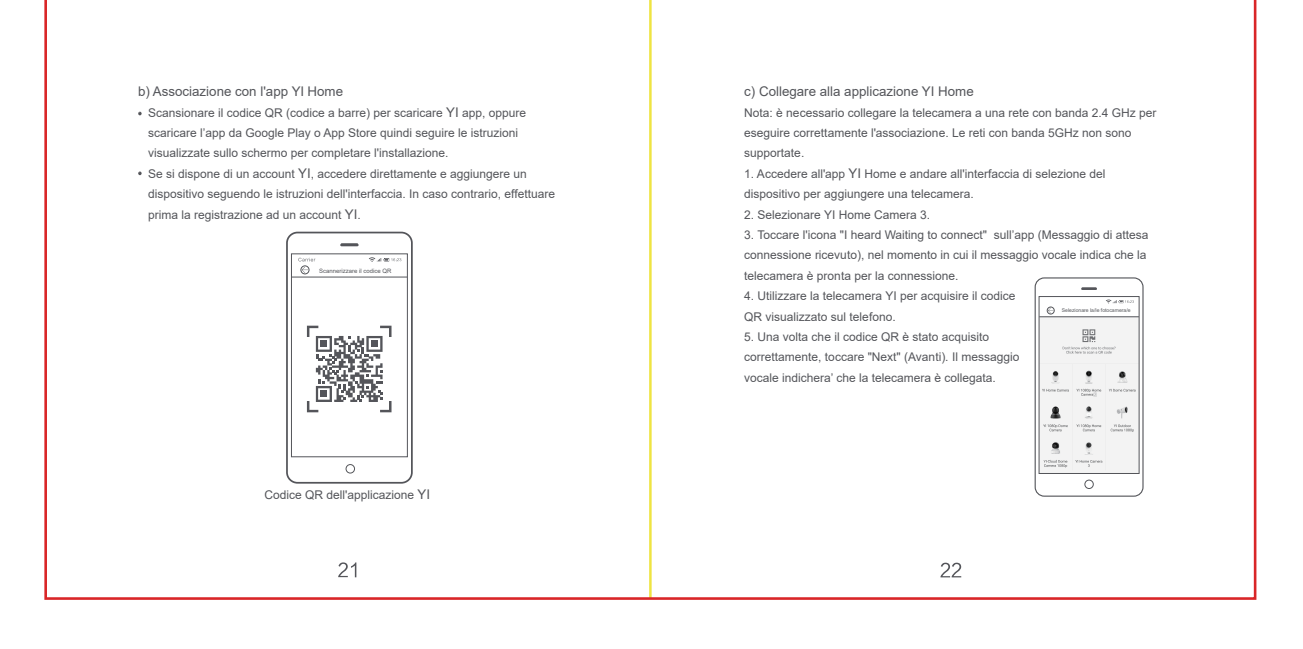

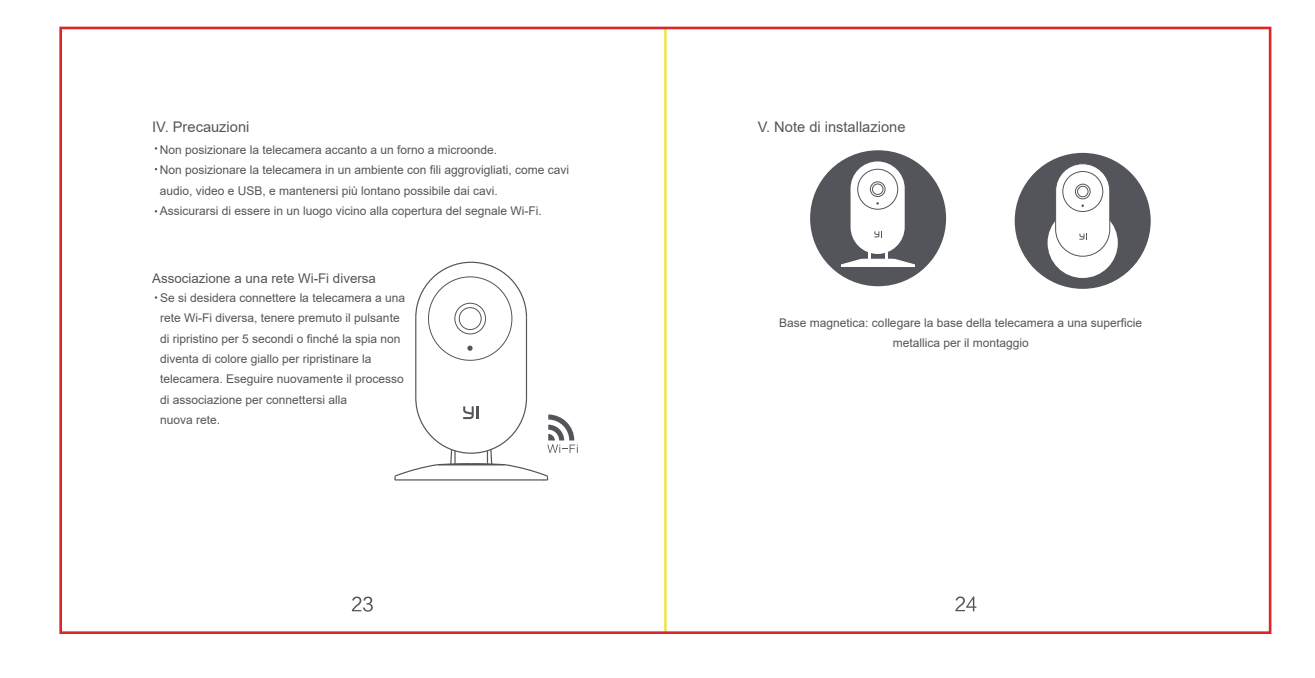

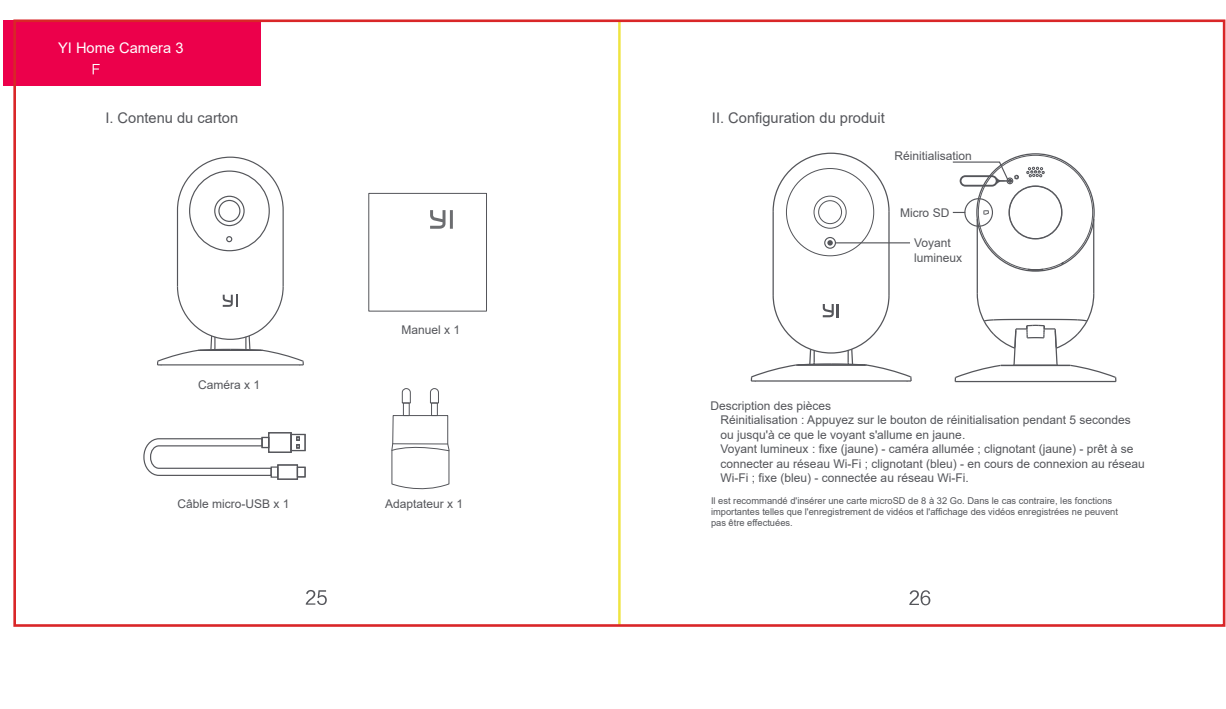

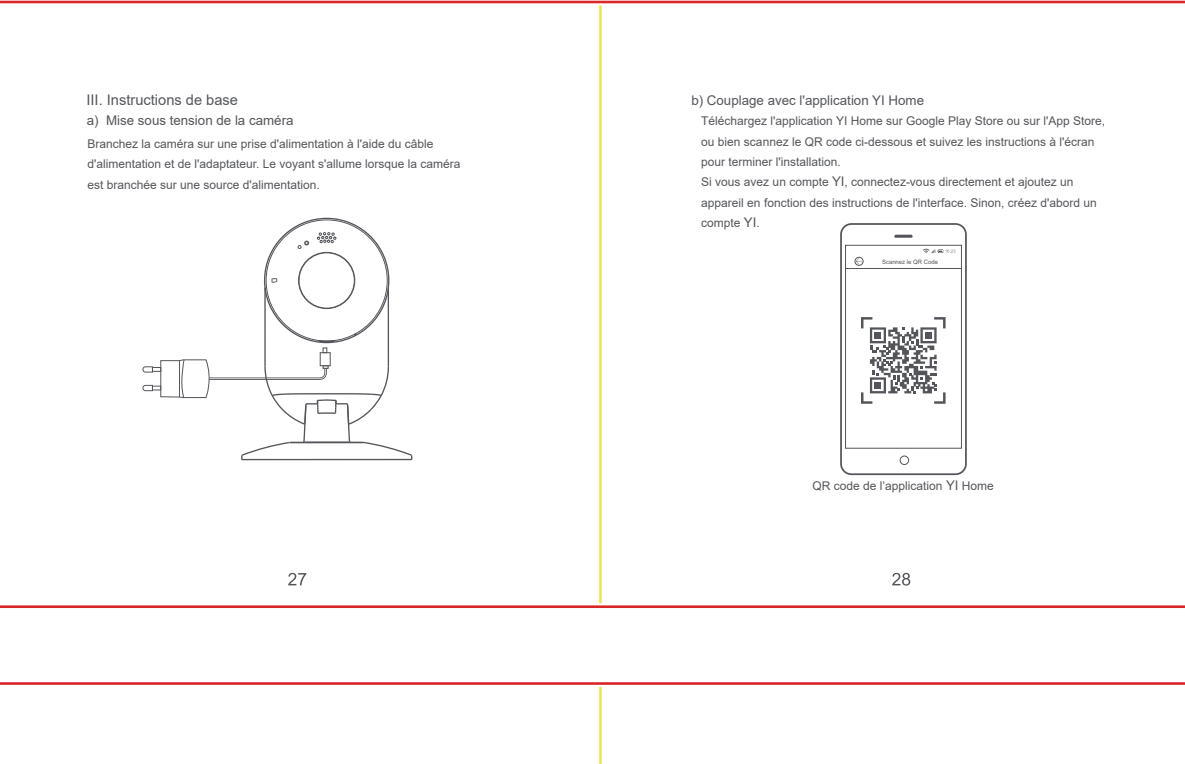

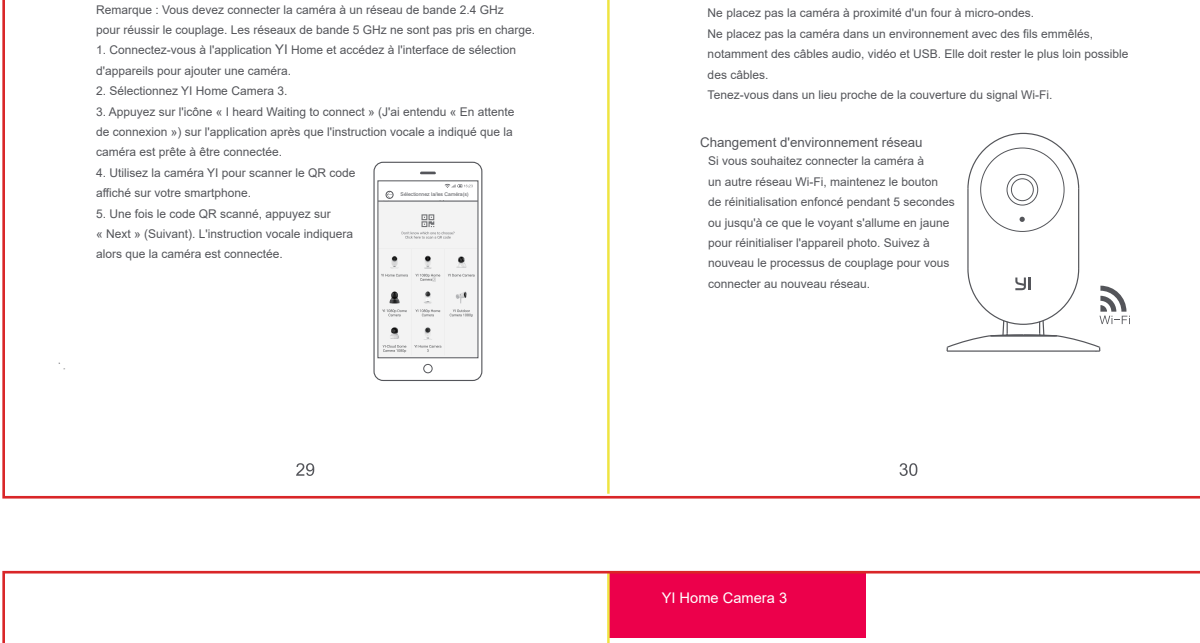

IV. Mise en garde

c) Ajout d'un appareil à votre compte YI

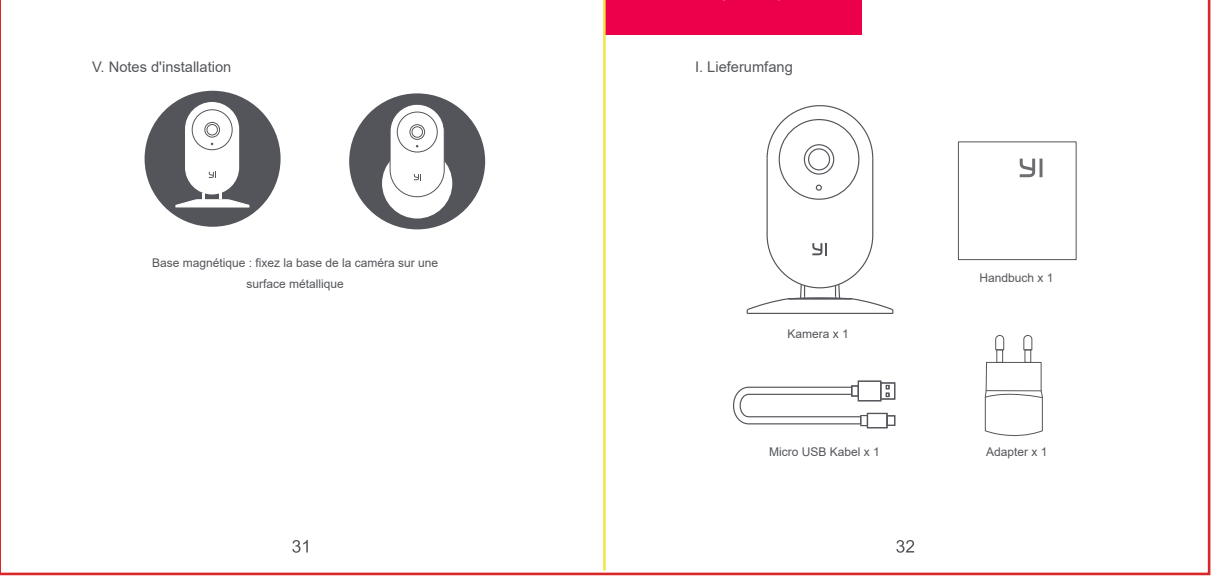

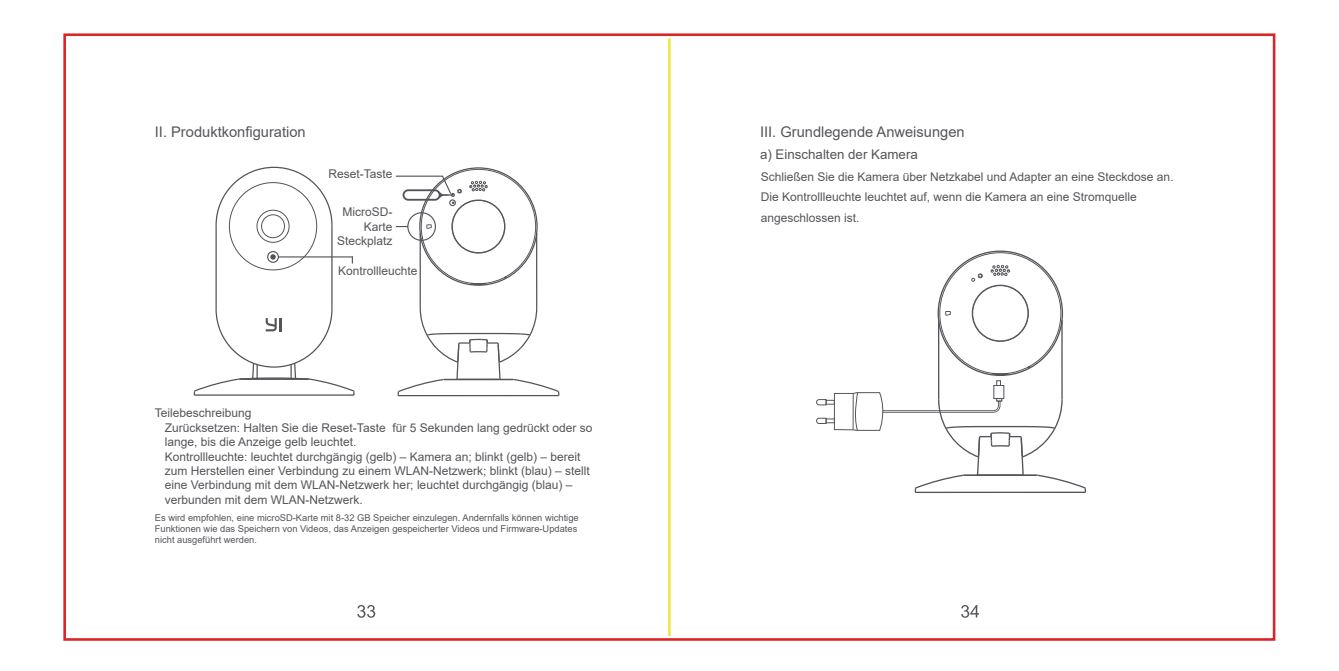

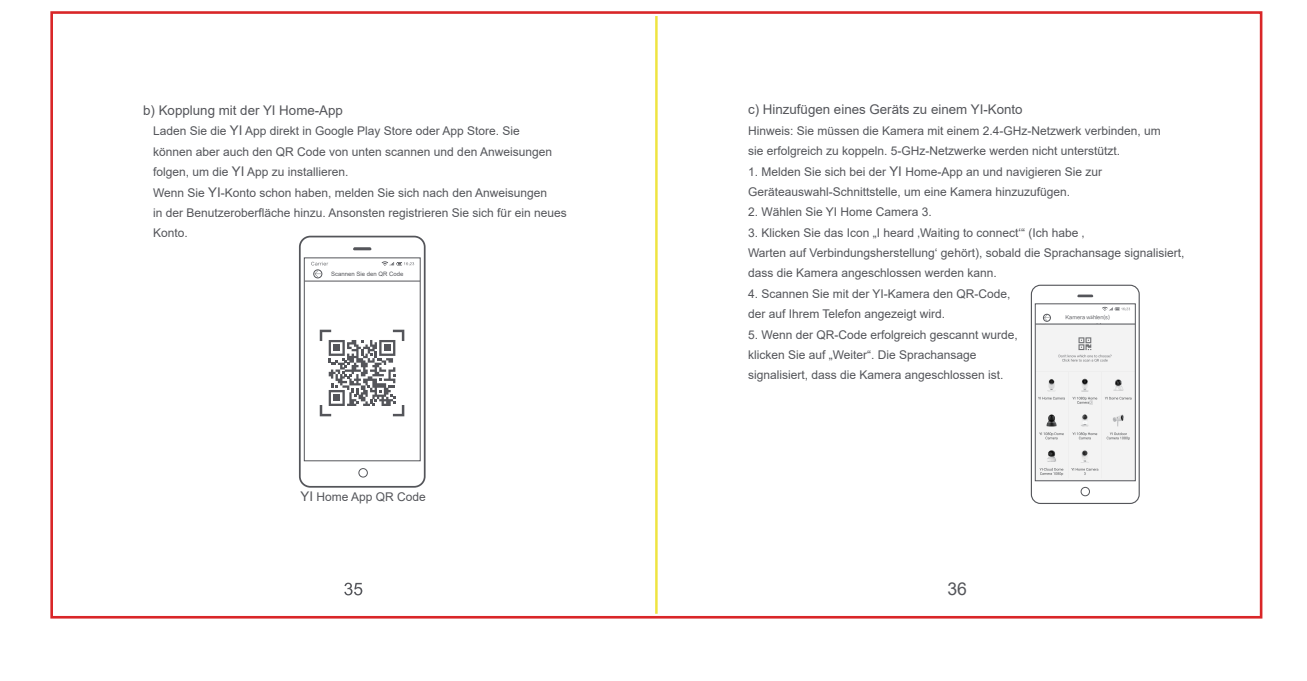

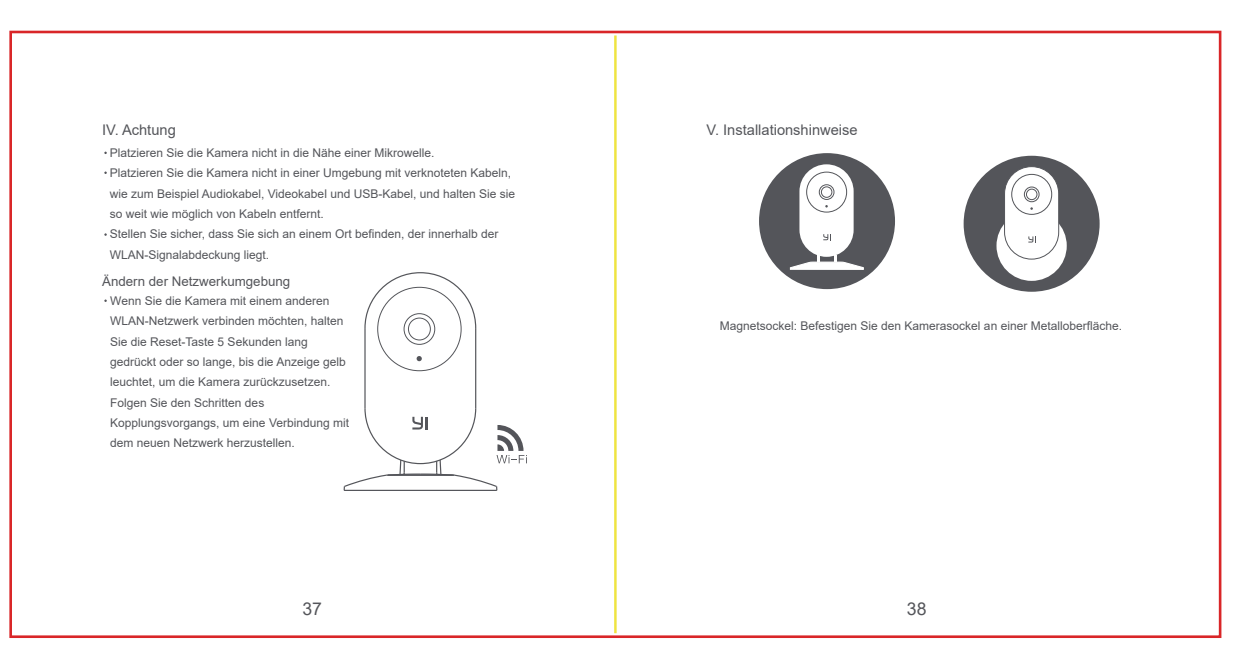